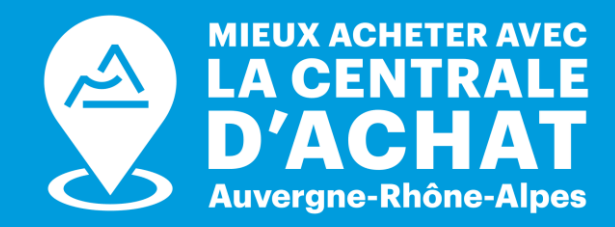

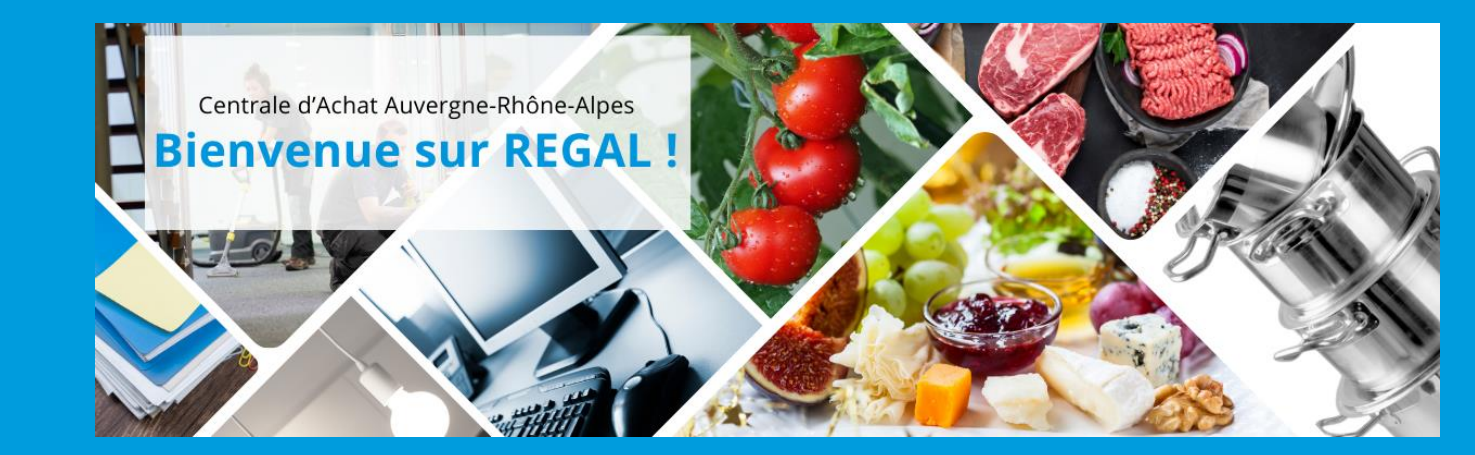

#### GUIDE UTILISATION PLATEFORME DE COMMANDES EN LIGNE REGAL

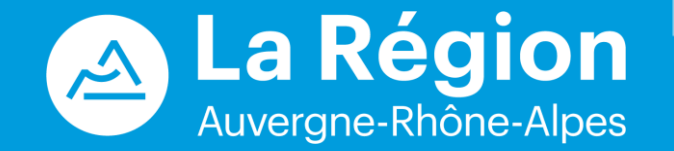

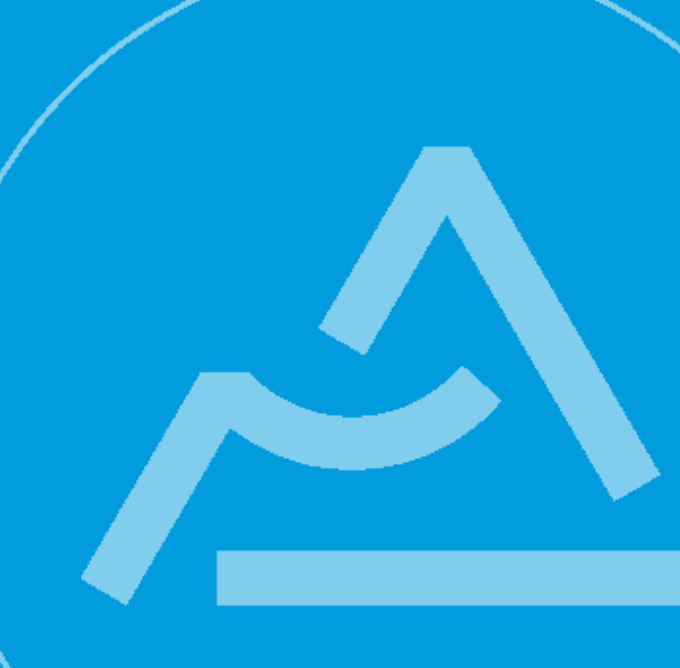

#### **CONNEXION A REGAL**

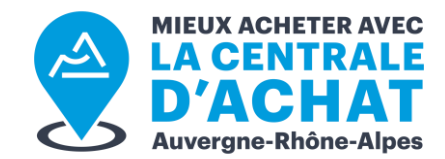

regal.auvergnerhonealpes.fr

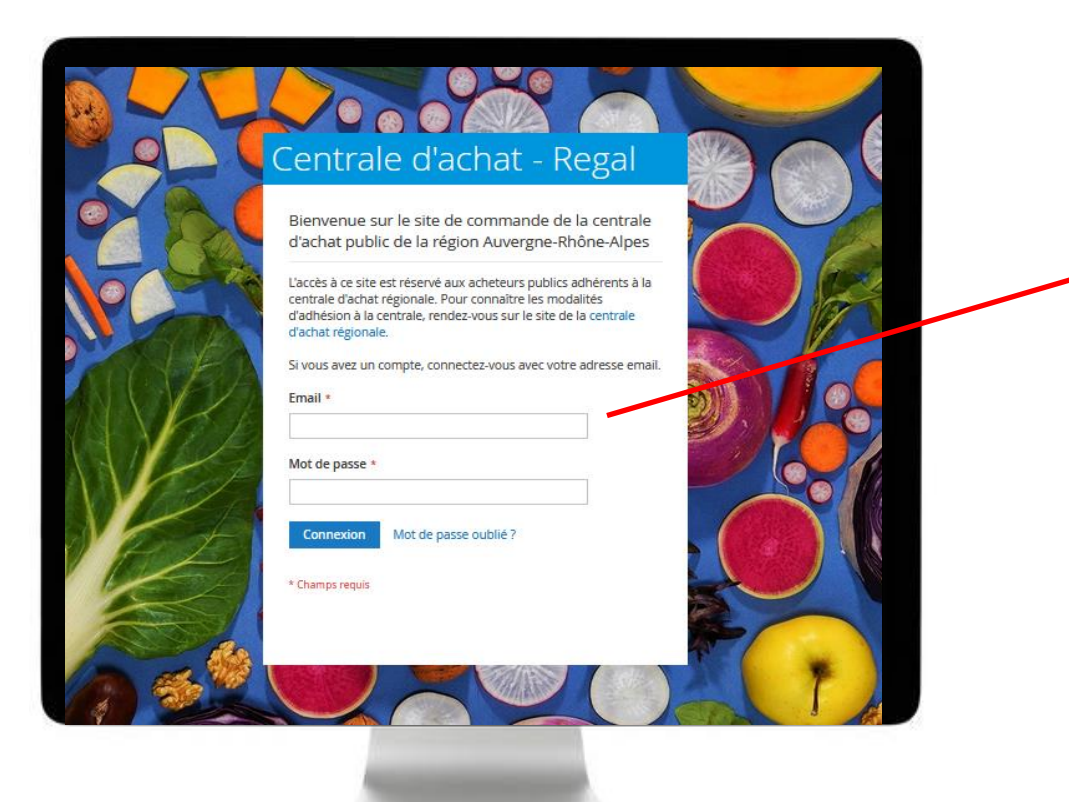

#### S'IDENTIFIER AVEC LES IDENTIFIANTS COMMUNIQUÉS

#### **MODIFIER LE MOT DE PASSE**

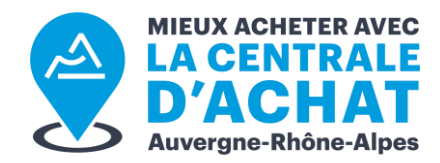

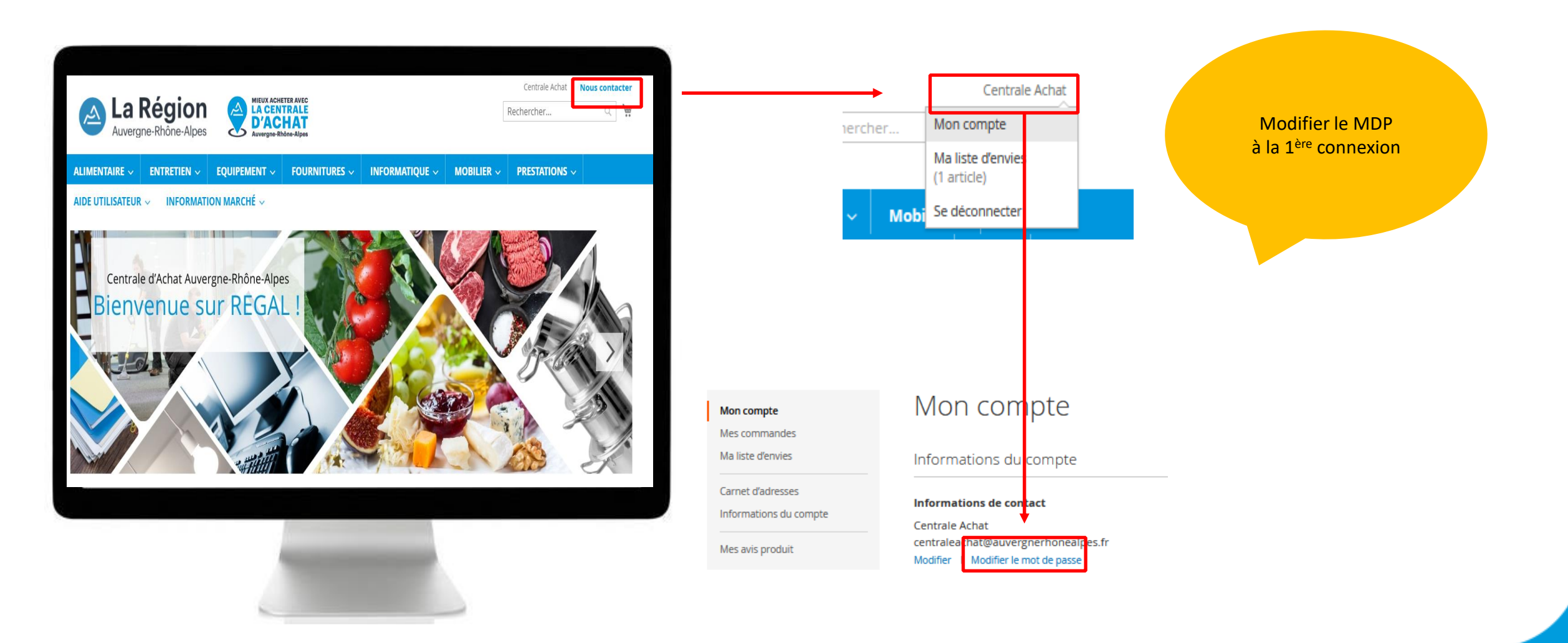

## **TUTORIEL VIDEO**

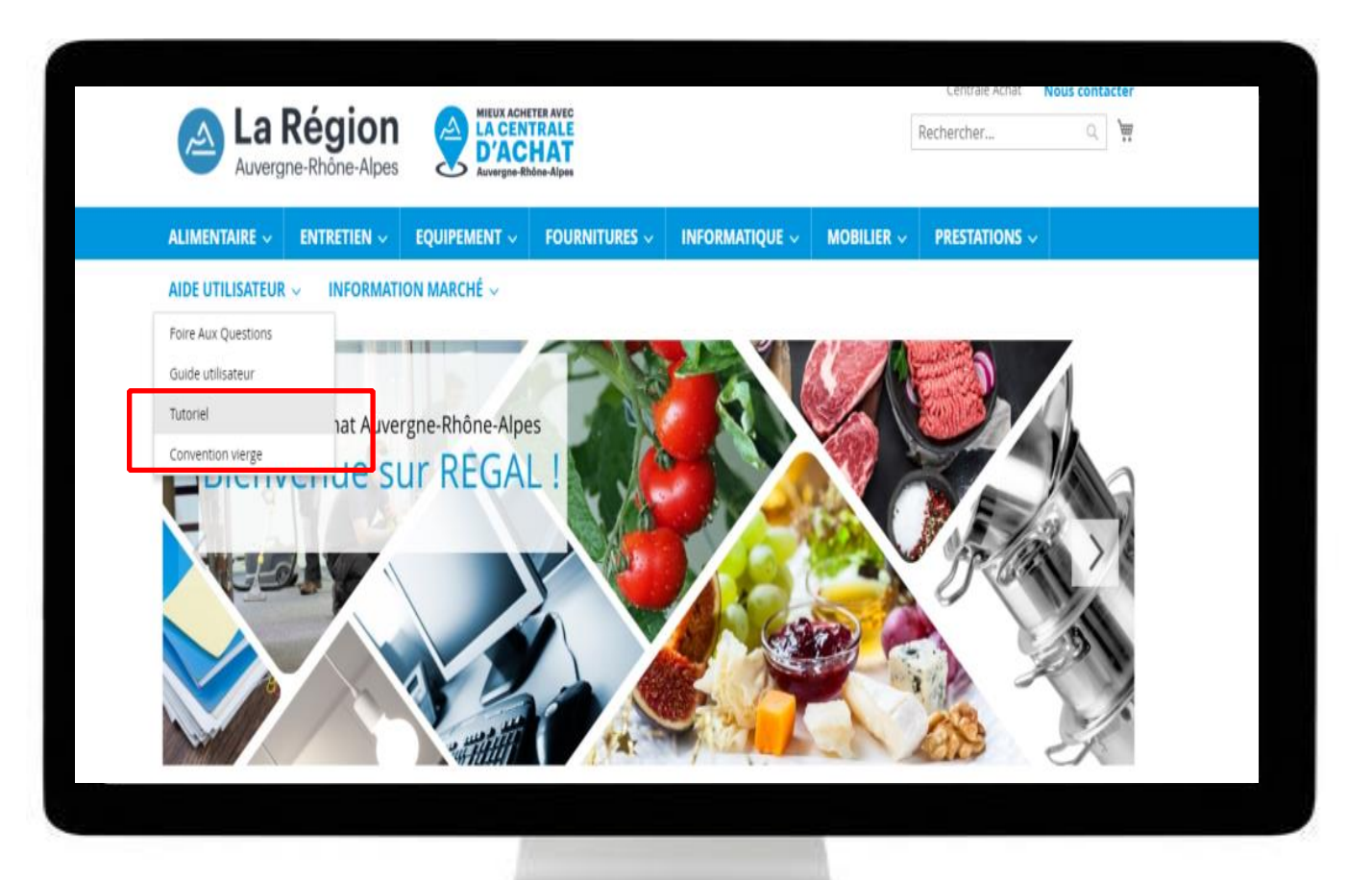

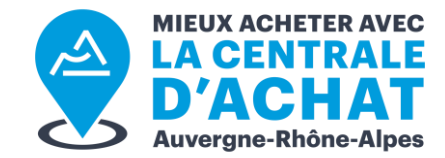

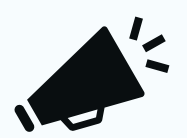

Le passage des commandes s'effectue en 2 étapes :

- 1. Validation du panier et création du bon de commande
- 2. Envoi du bon de commande au fournisseur

Le tutoriel vidéo vous explique la marche à suivre

#### **FACILITER VOS RECHERCHES**

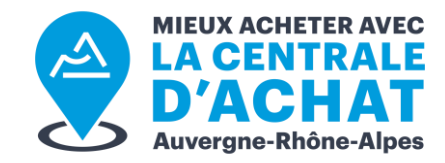

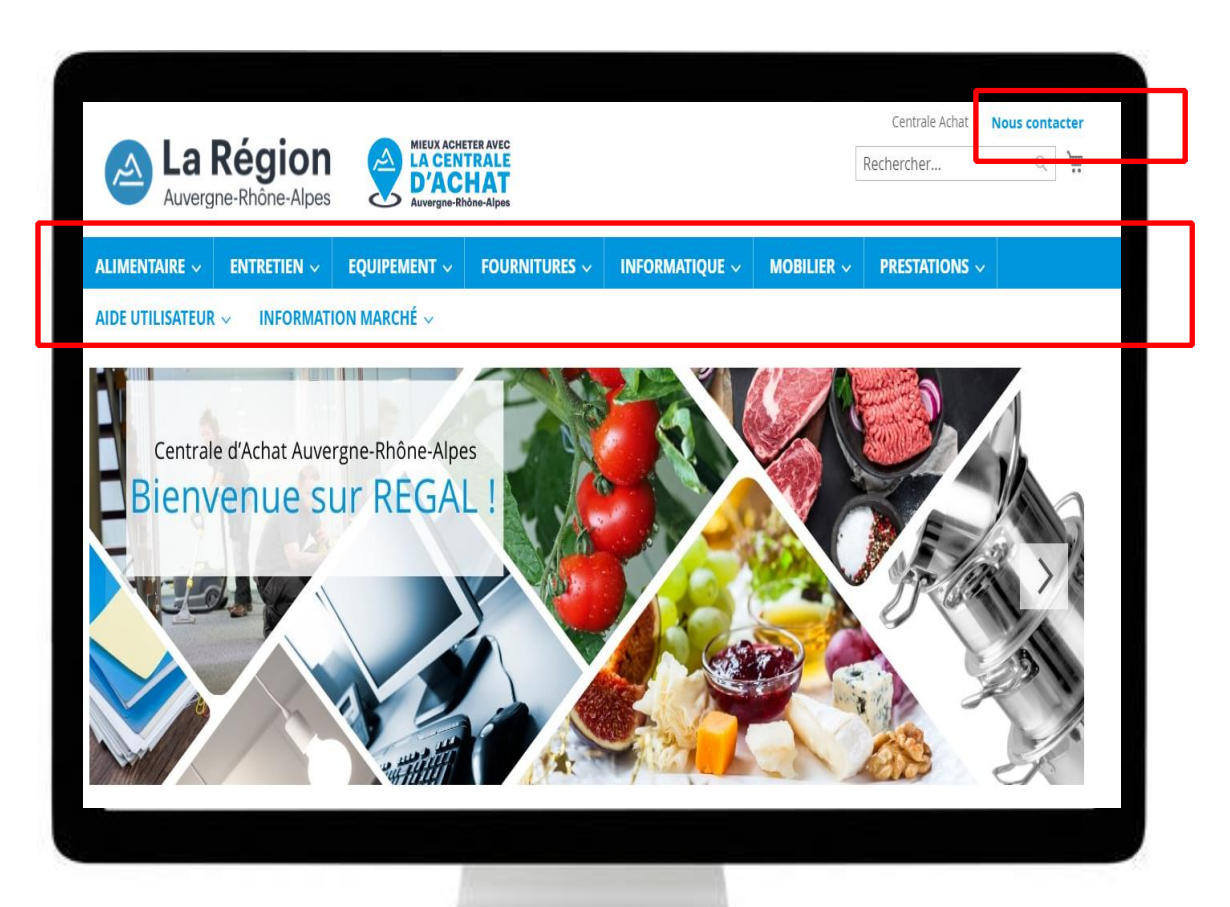

Vous pouvez rechercher les produits directement dans les onglets en bleu ou taper le nom ou la référence du produit dans la barre de Recherche

### **VISUALISER LES COMMANDES**

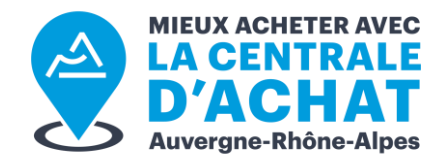

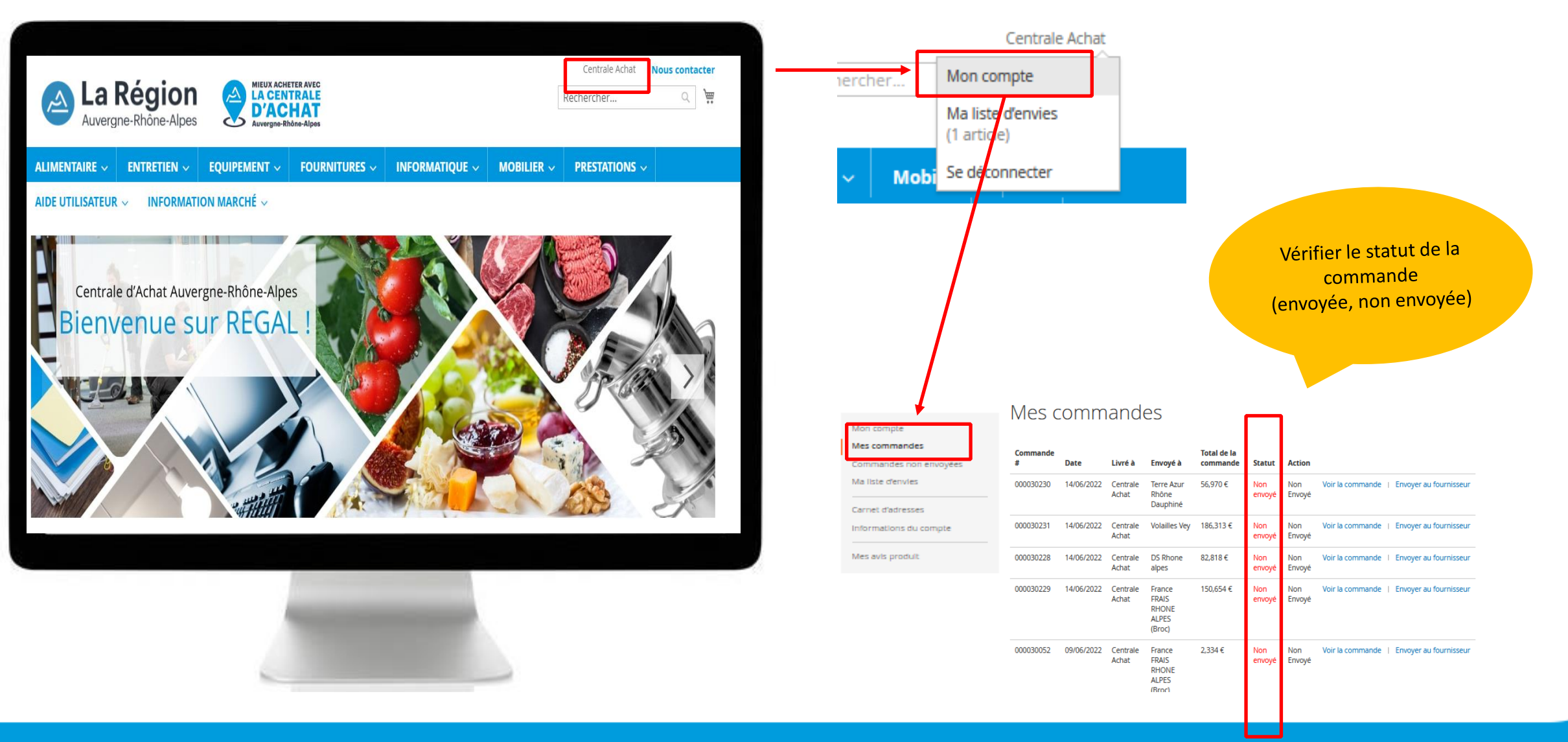

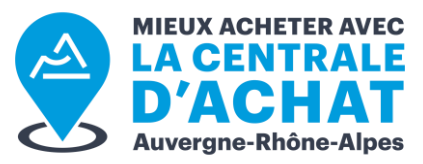

# **DOCUMENTS DE MARCHÉ**

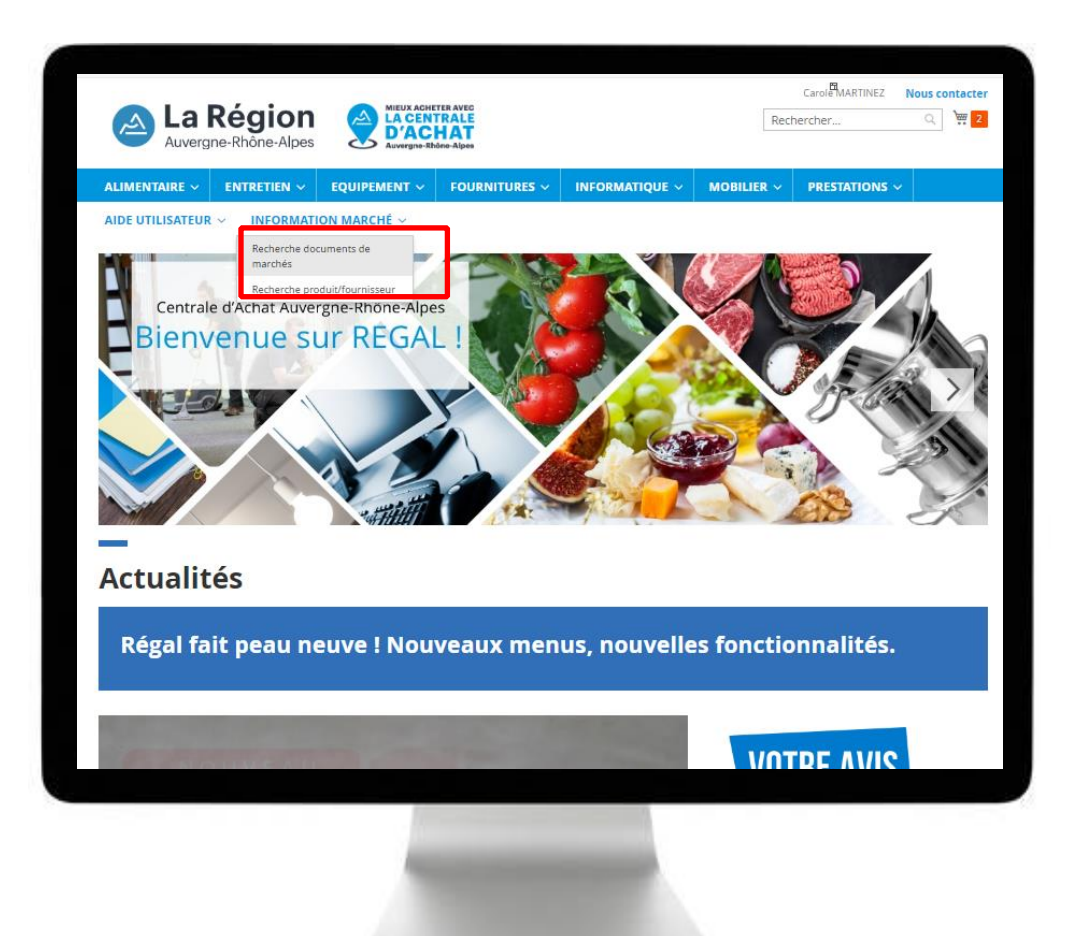

- Possibilité de filtrer par Catégorie de marché, type de document (BPU, Eléments clés, RIB du fournisseur, date de mise à jour
- Les nouveaux documents ou les documents mis à jour seront indiqués par un bouton bleu dans la colonne « Nouveau » et seront écrits en gras

#### Accueil > Documents de marché

#### Documents de marché

Rechercher un document ...

Réinitialiser la recherche

|  | Nouveau 🗘 | Titre 🗘                                   | Catégorie de<br>marché   | Type de<br>document 🗢 | Misà<br>jourle \$ | <sup>Taille</sup> \$ | Fichier 🗘                            |
|--|-----------|-------------------------------------------|--------------------------|-----------------------|-------------------|----------------------|--------------------------------------|
|  | - ~       |                                           | Fourniture 🗸             | Туре 🗸                |                   |                      |                                      |
|  |           | Eléments clés LYRECO<br>FRANCE            | Fournitures de<br>bureau | Eléments<br>clés      | 01/07/2022        | 326.33<br>Ko         | ElementsclesLYRECO.docx              |
|  |           | BPU_Fournitures de                        | Fournitures de           | BPU                   | 07/07/2022        | 107.58               | 21A0040001_BPU_BRC.xlsx              |
|  |           | barcaa                                    | barcaa                   |                       |                   | Ко                   |                                      |
|  |           | Catalogue BRC - Agendas<br>et calendriers | Fournitures de<br>bureau | Autre                 | 01/07/2022        | 7.32<br>Mo           | agendas-et-calendriers-2023-comp.pdf |
|  |           | Catalogue BRC - Blocs et<br>cahiers       | Fournitures de<br>bureau | Autre                 | 01/07/2022        | 3.19<br>Mo           | catalogue-blocs-cahiers.pdf          |
|  |           | Catalogue BRC -                           | Fournitures de           | Autre                 | 01/07/2022        | 6.05                 | catalogue-classement-archivage.pdf   |

Q

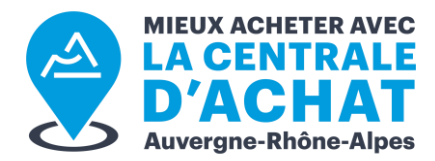

### FOIRE AUX QUESTIONS

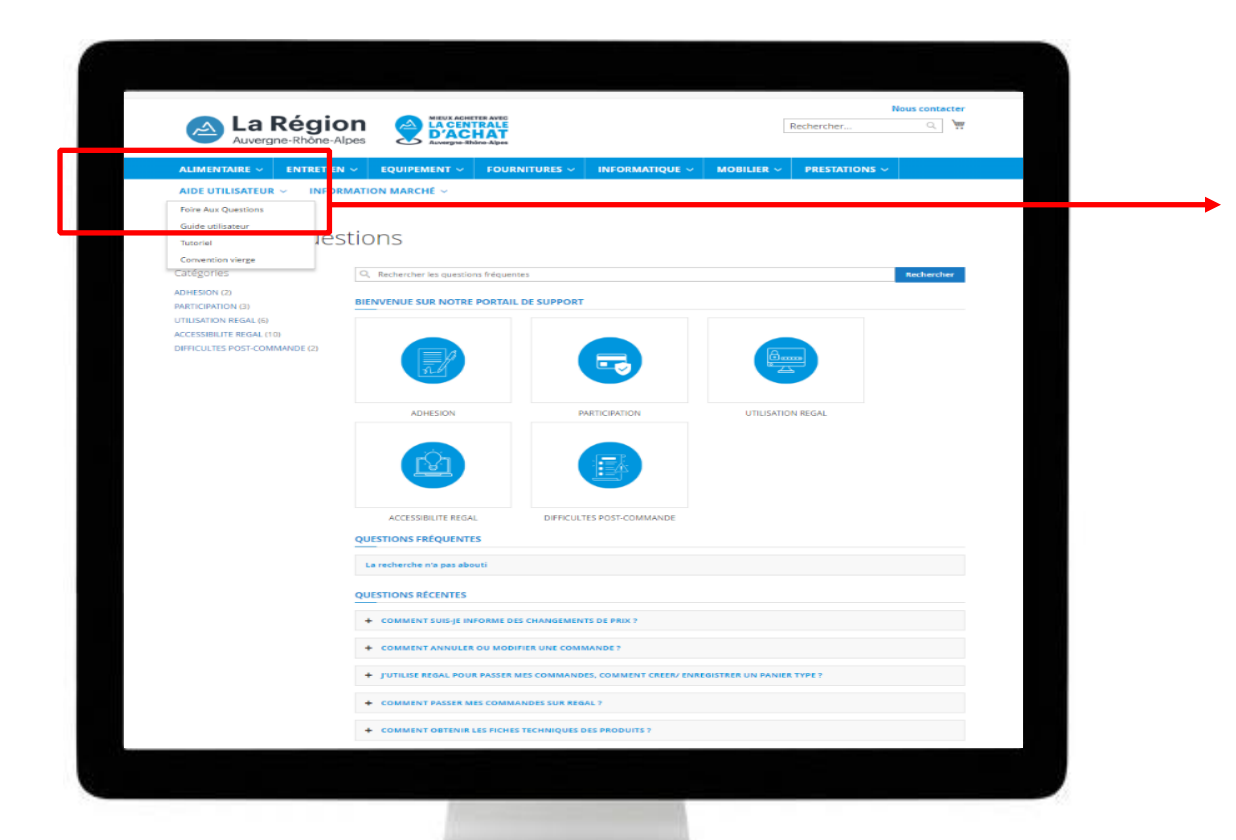

 Dans la rubrique AIDE UTILISATEUR, la Foire aux questions est facilement accessible pour répondre à vos interrogations : Nouveau Mot de passe Passer une commande joindre un fournisseur, envoyer un bon de commande, etc..

#### **BESOIN DE NOUS CONTACTER ?**

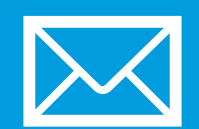

centraleachat@auvergnerhonealpes.fr

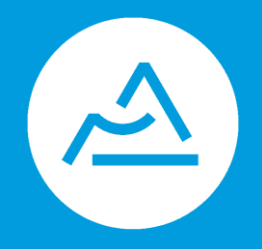

Conseil Régional Auvergne-Rhône-Alpes

Lyon – Siège

101 Cours Charlemagne CS 20033 – 69269 Lyon Cedex 2 Tél. 04 26 73 40 00 **Clermont-Ferrand** 

59 Boulevard Léon Jouhaux CS 90706 – 63050 Clermont-Ferrand Cedex 2 Tél. 04 73 31 85 85

auvergnerhonealpes.fr